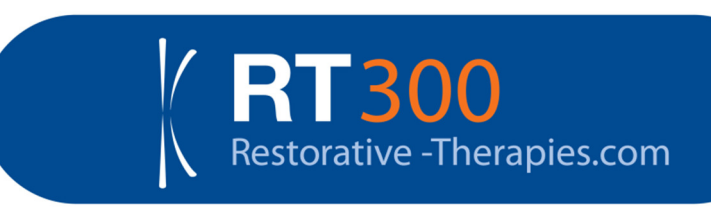

RT300 Supine Service Guide for build 2

тм

Caution for RT300 users in the USA:

Federal law restricts this device to sale by, or on the order of, a practitioner licensed by the law of the state in which he or she practices to use or order the use of the device.

RT300 Supine Service Guide

© Restorative Therapies Inc. 2017. Issue 2.1

# **3.Preventative maintenance**

| After each use              |    | After each day              |    | Weekly                         |    | 50 hours of use |    | Annually                                 |    |
|-----------------------------|----|-----------------------------|----|--------------------------------|----|-----------------|----|------------------------------------------|----|
| Clean patient contact areas | 13 | Confirm cranks<br>are tight | 16 | Confirm SAGE mounting is tight | 17 | Inspect cords   | 18 | General<br>inspection                    | 19 |
|                             |    | Confirm Internet connection | 16 | Clean                          | 17 |                 |    | Drive belt<br>inspection<br>/replacement | 29 |
|                             |    |                             |    | Inspect foot and leg straps    | 17 |                 |    | Calibration                              | 19 |
|                             |    |                             |    |                                |    |                 |    |                                          |    |
|                             |    |                             |    |                                |    |                 |    |                                          |    |
|                             |    |                             |    |                                |    |                 |    |                                          |    |

# Fault correction procedures

| Fault correction                |    |  |  |
|---------------------------------|----|--|--|
| Replace fuses                   | 28 |  |  |
| Tighten drive belt              | 29 |  |  |
| Replace knee<br>extension cable | 32 |  |  |

RT300 Supine Service Guide, © Restorative Therapies Inc. 2017. LB217394 Issue 2.1

# Procedures after each use

#### **Clean contact areas**

Restorative Therapies recommends that you clean the surfaces of RT300 Supine that come into contact with anybody who uses it after each use.

#### Note: Be sure to follow your facility's procedures for universal precautions.

1. Remove the pedal gel inserts and wipe them down.

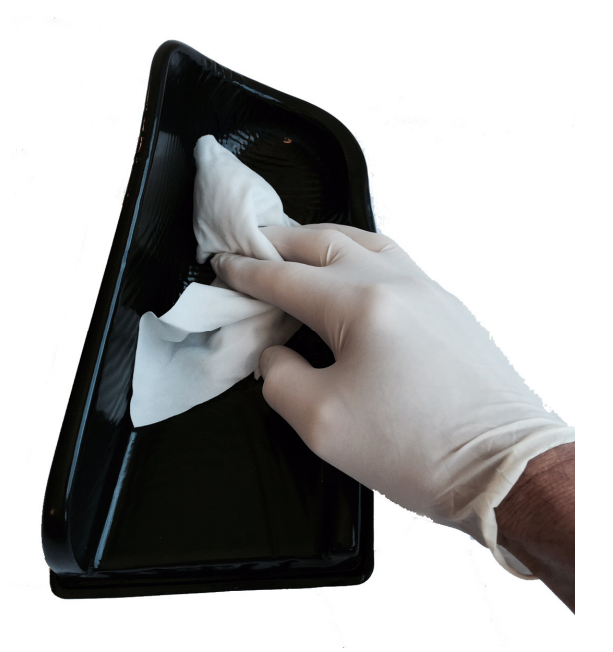

2. Wipe down the foot gel pads

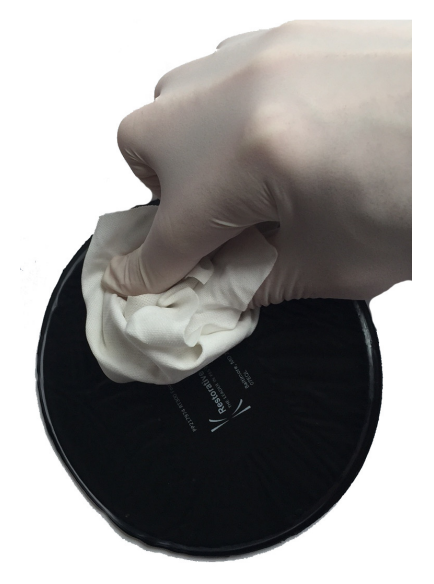

3. Wipe down the foot straps.

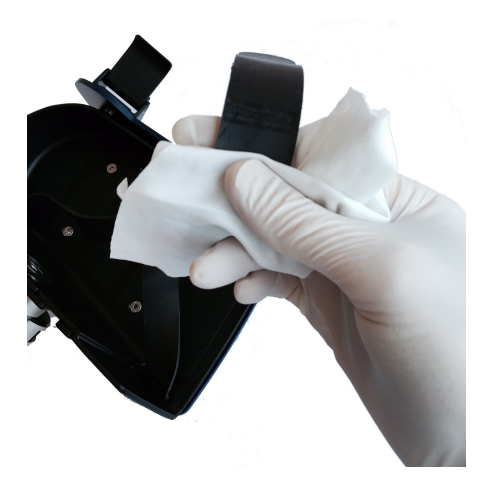

4. Remove the calf rests by pulling the retaining pin and extracting the calf rest support from the pedal socket.

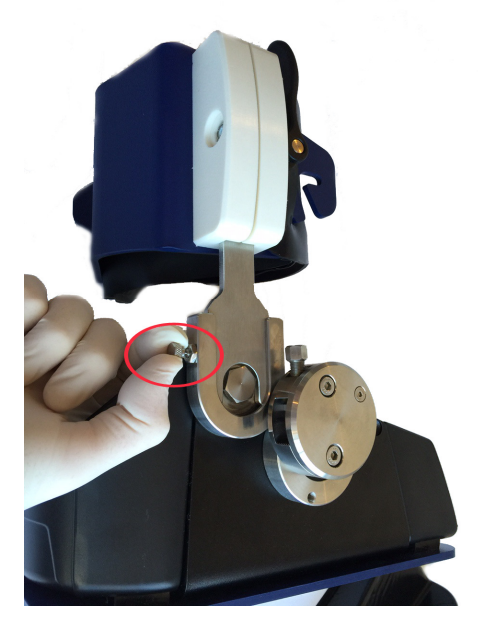

Remove the calf strap and wipe it down.
Be sure to unclip the strap from the securing balls and then fold it off as shown below.

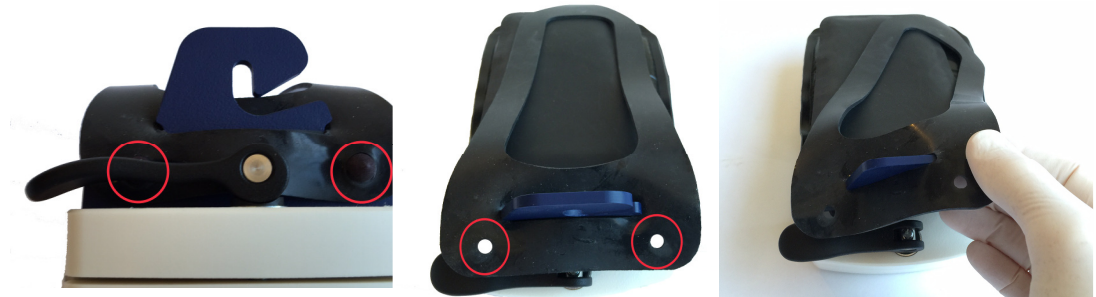

Identify the 2 retaining balls Pull the strap off the balls Peel the strap off the calf rest

6. Remove the calf gel pad and wipe it down.

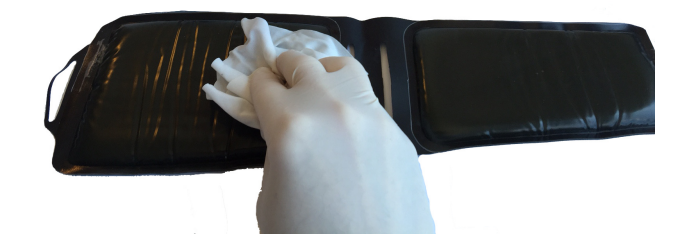

- 7. Reassemble the calf rest and fit it back onto the pedal
  - Replace the calf pad
  - Replace the calf strap
  - Refit the calf support to the pedal
- 8. Wipe down the securing straps

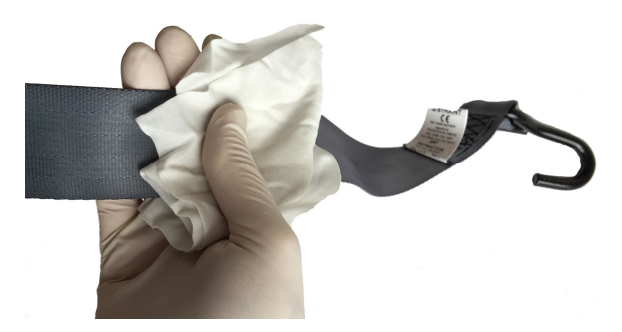

9. Wipe down the SAGE controller

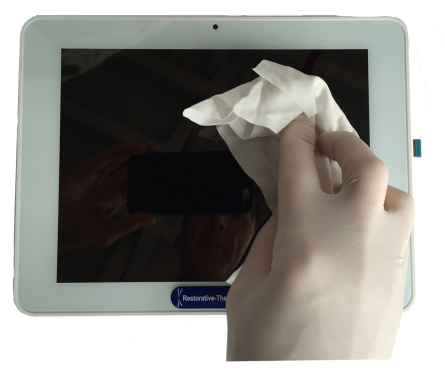

9. Wipe down the RT300 supine's table top, top cover and snout.

Note: If you do not have an applicable cleaning policy consider using a germicidal disposable wipe such as Sani-Cloth® AF3. Be sure to follow the manufacturer's instructions including use of protective equipment and contact time.

# Procedures after each day

## Confirm cranks are tight

- 1. Pull on each crank arm and confirm that they are tight. There should be no movement.
- 2. If a crank arm is loose, tighten it using a 13mm socket wrench.

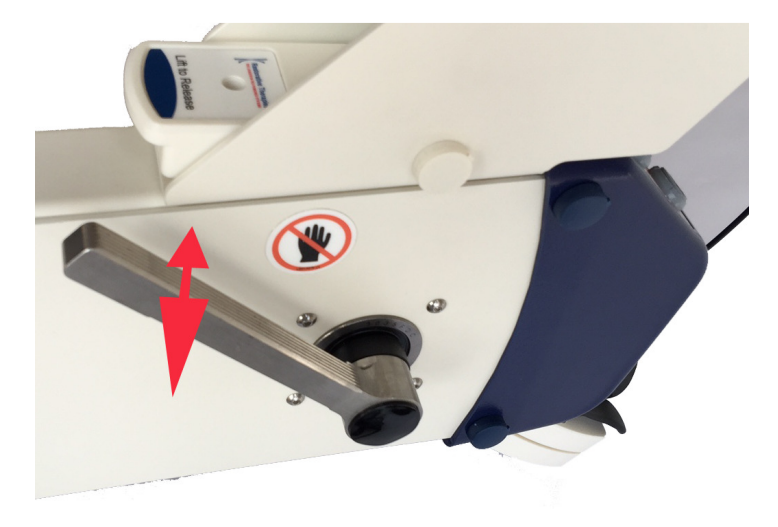

Figure 3 Pull crank arm to confirm it is tight

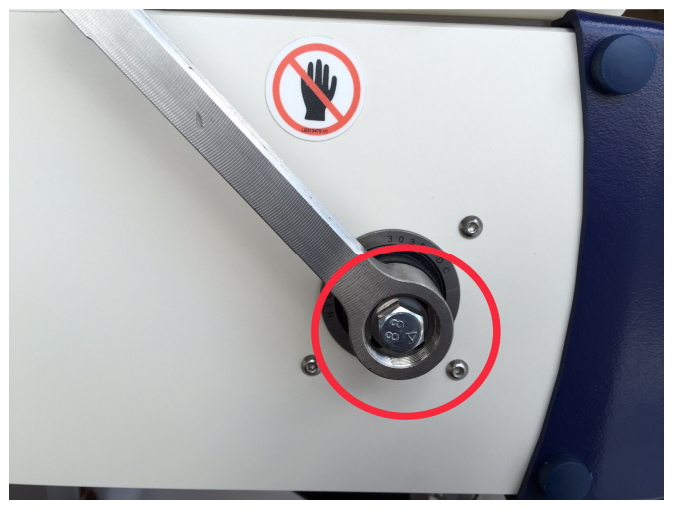

Figure 4 Tighten crank arm with 13mm socket wrench

### **Confirm Internet connection**

- 1. Look at the Globe icon on the bottom of the SAGE display.
  - If it contains a green check mark the Internet connection is operating
  - If it contains a red X the Internet connection is not operating
- 2. If the Internet connection is not operating tap on the Globe icon and then on the network manager link.

• Connect the RT300 Supine to the Internet by WiFi or wired Ethernet using standard Microsoft Windows procedure.

# Procedures after each week

## Confirm SAGE mounting is tight

- 1. Confirm that the SAGE mounting block is tight
- 2. If it is loose tighten the bolts shown in Figure 5.

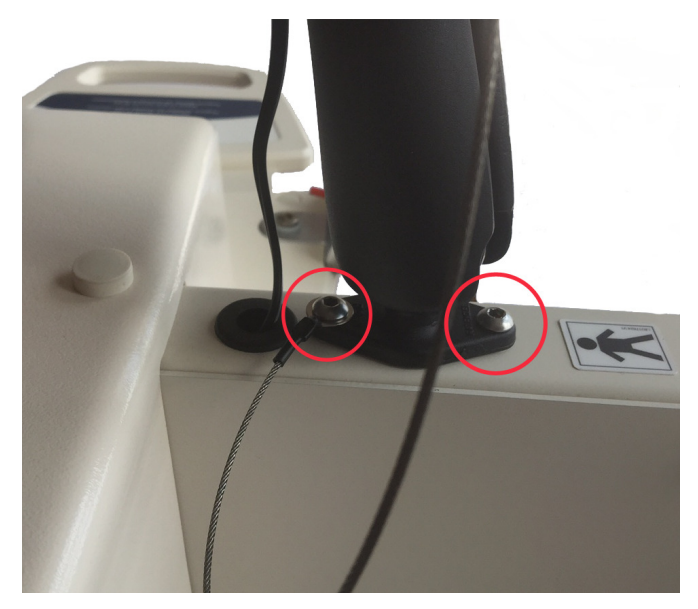

Figure 5 Bolts securing SAGE mounting

## Inspect foot and leg straps

- 1. Confirm that the straps have no cracks or tears.
- 2. Replace damaged straps.

## Cleaning

#### Clean system

- 1. Clean the patient contact areas as per the daily cleaning instructions (page 13).
- 2. Wipe down the remaining RT300 Supine surfaces with a germicidal disposable wipe(s).

# Procedures after each 50hrs of use

#### How to see hours of use

- 1. Tap Help and then About to display information about your system.
- 2. The hours of use is displayed as shown in Figure 6.

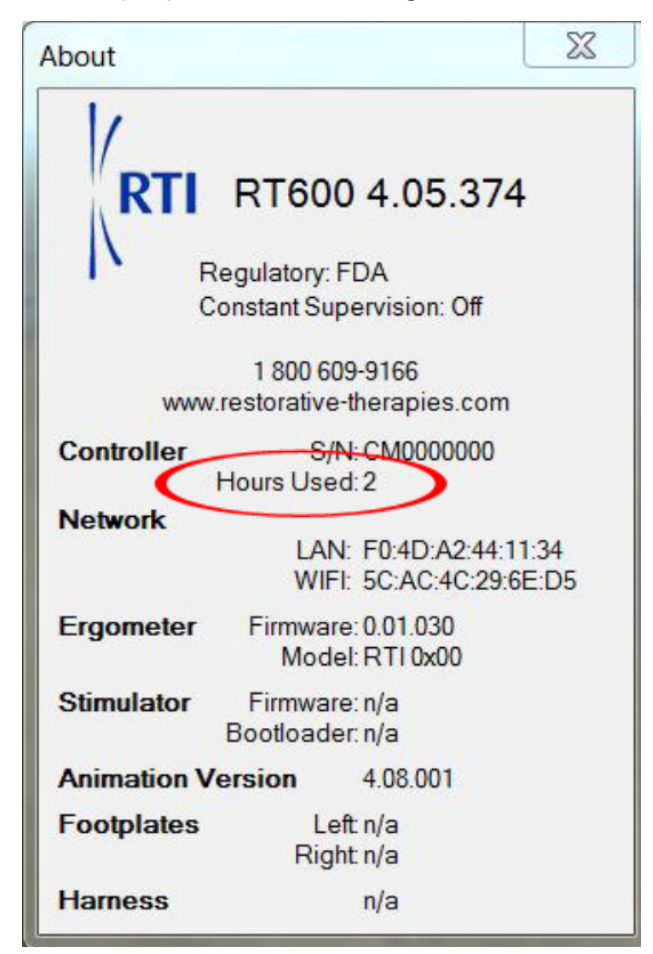

Figure 6 Hours of use

#### Inspect cords

- 1. Unplug the system from the AC mains supply
- 2. Inspect the AC power cord for any fraying, cuts and replace if damaged
- 3. Plug the system back into the AC mains

# **Procedures annually**

## **General inspection**

- 1. Inspect for any damaged components and replace
- 2. Confirm the condition and test the operation of the RT300 Supine ergometer emergency stop switch
- 3. Confirm the operation of the down stop switches beneath the electronics compartment and on the underside of the distal part of the snout.
  - a. Position the height of the RT300 Supine to approximately  $\frac{1}{2}$  way
  - b. While lowering the RT300 Supine using the Up/Down switch press the blue plastic plate beneath the electronics compartment. The downward motion should stop. Release the blue plate and downward motion should continue.
  - c. While lowering the RT300 Supine using the Up/Down switch press the white plastic switch on the underside of the distal part of the snout. The downward motion should stop. Release the white plastic switch and downward motion should continue.

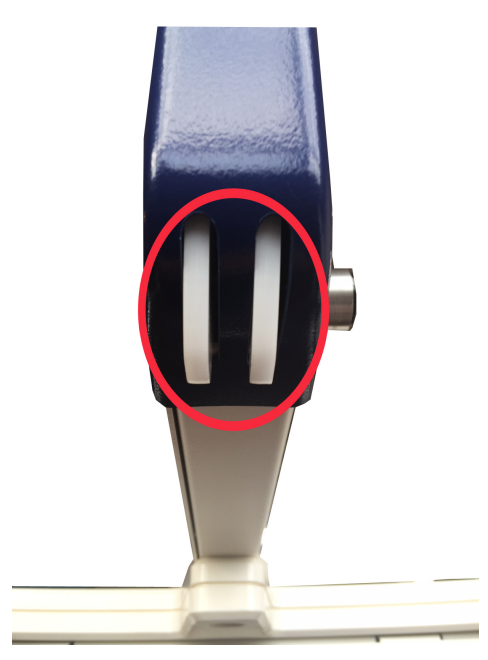

Figure 7 Snout switch

## **Ergometer calibration**

The Drive Unit is supplied calibrated. It should be recalibrated annually.

Follow the procedure detailed below:

- 1. Power on the RT300 Supine and wait for the main "GO" page to appear
- 3. Tap System and then Calibrate Ergometer

- 2. Insert the carriage arms into the 18" stride length selector and be sure they can rotate freely
- 4. Tap Start Calibration

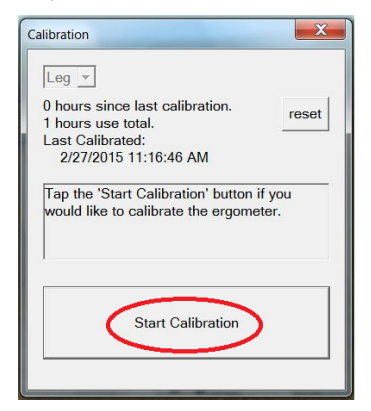

5. Once "Tap to continue" is pressed the motor will engage and the crank arms and carriages will begin to move

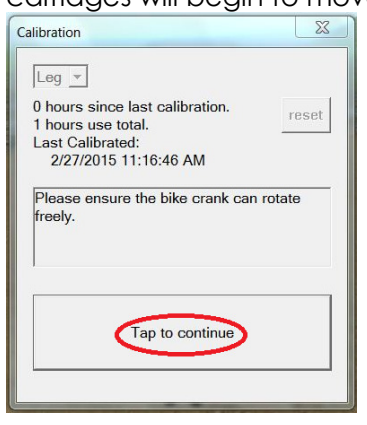

 While in motion the screen will display as shown below. Please note that if for any reason the calibration must be stopped press the "Cancel" button.

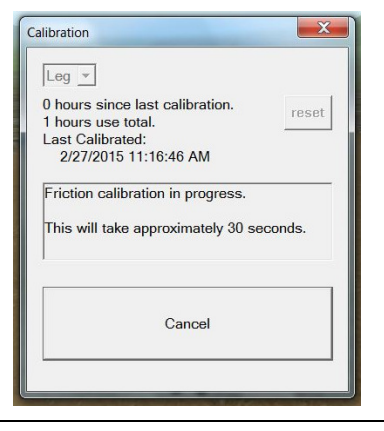

7. Once complete the following window will display. Choose "Tap to close dialog." to complete the process.

| alibration                                                          | X     |
|---------------------------------------------------------------------|-------|
| Leg 👻                                                               |       |
| 0 hours since last calibration.                                     | reset |
| Last Calibrated:                                                    |       |
| 3/13/2015 8:25:11 AM                                                |       |
| Friction calibration finished.<br>Calibration successfully complete | ed.   |
| Tap to close dialog.                                                |       |

# **5.RT300 Supine diagnostics**

| Symptom                                                                                                    | Potential cause                                                               | Troubleshooting                                                                                                    |  |  |
|----------------------------------------------------------------------------------------------------|-------------------------------------------------------------------------------|----------------------------------------------------------------------------------------------------|--|--|
| Power up                                                                                                    |                                                                               |                                                                                                    |  |  |
| RT300 Supine does<br>not power up, e.g.<br>both LEDs visible<br>through cooling holes<br>in electronics (orange<br>LED is 19V supply,<br>blue is 24V supply)<br>compartment are not<br>glowing. | No AC power                                                                   | Confirm that the system is turned on:<br>1. Power switch on side of electronics<br>compartment is on<br>2. Emergency stop is in raised position<br>Confirm that the AC power cord is fully<br>inserted into the AC inlet and wall AC<br>outlet.<br>Confirm that the 2 AC inlet fuses are OK<br>(see page 28) |  |  |
| Errors                                                                                                    |                                                                               |                                                                                                    |  |  |
| "Stimulator<br>disconnected"                                                                                                    | RT60 switched off                                                             | Confirm that the LED on the RT60 switch is illuminated.                                                                                                    |  |  |
|                                                                                                    | No RT60 power                                                                 | Confirm that the power cable is fully inserted into the RT60(s)                                                                                                    |  |  |
|                                                                                                    | 19V supply failed                                                             | If this supply fails the orange LED will not<br>be visible thru the cooling holes in the<br>electronics compartment.                                                                                                    |  |  |
| "Ergometer<br>disconnected"                                                                                                    | No AC power, tablet running off battery                                       | See tem above "No AC power"                                                                                                    |  |  |
|                                                                                                    | SAGE tablet has not been<br>BlueTooth paired with the<br>motor control board. | Run bikediagnostic.exe and confirm that it<br>is set to use BlueTooth and that the MAC<br>address selected matched the MAC address<br>shown on the side of the electronics<br>compartment.                                                                                                    |  |  |
|                                                                                                    | 24V supply failed                                                             | If this supply fails the blue LED will not be visible thru the cooling holes in the electronics compartment.                                                                                                    |  |  |
| "Crank rotation not<br>detected"<br>Pedal crank does not                                                                                                    | Wiring to motor is broken<br>or connection assembly<br>has bad contact        | Check connector and wiring between motor and motor control PCB.                                                                                                    |  |  |
| rotate.                                                                                                    | Motor Control Board defective.                                                | Change Motor Control Board (PP214675)                                                                                                    |  |  |
|                                                                                                    | Motor is defective                                                            | Change motor (PP217731)                                                                                                    |  |  |

| Symptom                                  | Potential cause                    | Troubleshooting                                                                                                    |  |  |
|------------------------------------------|------------------------------------|----------------------------------------------------------------------------------------------------|--|--|
|                                          | Drive belt is broken               | The pedals will turn very freely if the belt is broken.                                                                                                    |  |  |
|                                          |                                    | Inspect drive belt, see page 29.                                                                                                    |  |  |
|                                          | Drive belt is too loose            | Inspect drive belt, adjust tension, see page 29.                                                                                                    |  |  |
| Drive unit belt slips.                   | Drive belt is not tight<br>enough. | You can easily stop the crank turning.<br>Tighten drive belt, see page 29.                                                                                                    |  |  |
| SAGE                                     |                                    |                                                                                                    |  |  |
| SAGE does not power<br>up                | Not switched on                    | Press the power switch on the left side of the tablet                                                                                                    |  |  |
|                                          | Not connected to 19V supply        | The 19V supply is not connected to the power connector on the left side of the tablet                                                                                                    |  |  |
|                                          | No 19V supply                      | If this supply fails the orange LED will not<br>be visible thru the cooling holes in the<br>electronics compartment.                                                                                                    |  |  |
| SAGE software does<br>not start          | Not auto starting                  | Try and start SAGE from the Windows start menu                                                                                                    |  |  |
|                                          | Software is missing or corrupt     | Start Internet Explorer and browse to<br>restorative-therapies.com/s<br>Download the latest SAGE software<br>Install the software                                                                                           |  |  |
|                                          | BIOS boot order has<br>changed     | Remove the green USB security dongle,<br>and restart the system. If this fixes the<br>problem reinsert the dongle. BIOS boot<br>order will need to change, contact RTI.<br>If this does not fix the problem contact<br>RTI. |  |  |
| Stimulation                              |                                    |                                                                                                    |  |  |
| SAGE reports that it cannot find an RT60 | RT60 switched off                  | Switch on the RT60 using the toggle switch<br>on the top of the RT60                                                                                                    |  |  |
|                                          | RT60 not Bluetooth paired to SAGE  | On SAGE tap System and stimulators.<br>Ensure that the correct RT60(s) are paired<br>by matching the MAC address shown on<br>the rear of each RT60.                                                                         |  |  |
|                                          | RT60 has no power                  | Confirm the 19V power cable plugged into the RT60.                                                                                                    |  |  |

| Symptom | Potential cause                            | Troubleshooting                                                                                                    |
|---------|--------------------------------------------|----------------------------------------------------------------------------------------------------|
|         |                                            | Check the LED on the power switch<br>glowing.<br>If neither is true, contact RTI                                         |
|         | RT60 may be paired with another RTI device | Press system and stimulator and confirm<br>the last four characters of the MAC address<br>match the serial number label. |